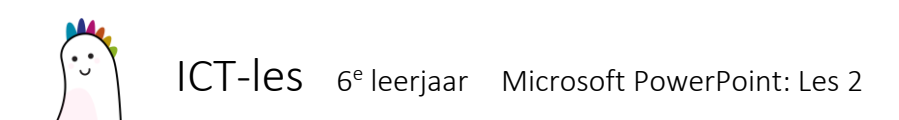

## Overgangen

Ga in de kolom links, op de dia staan waarvoor je de overgang wil instellen. Kies bovenaan voor het menu **'Overgangen'**.

Kies een leuke overgang, hij wordt meteen ook even getoond.

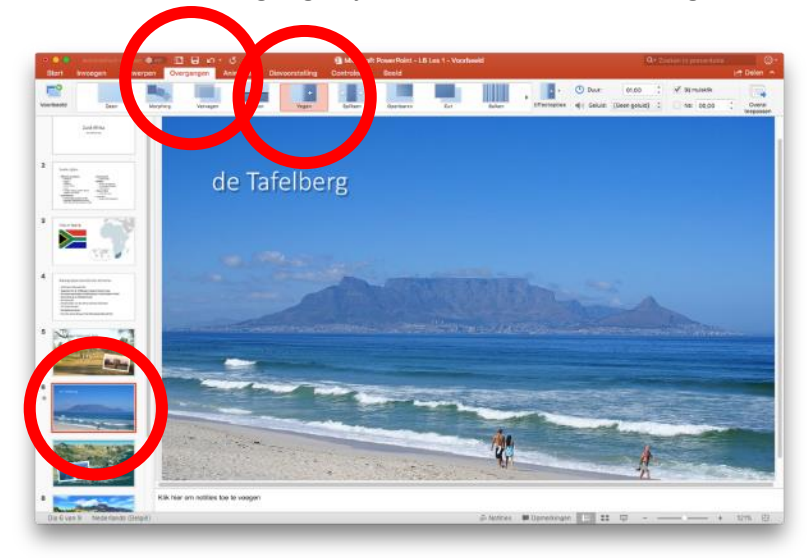

## Extra instellingen bij overgangen

Bekijk de **'Effectopties'**, welke extra instellingen kan je toepassen? Je kan ook de duur van de overgang instellen en eventueel een geluid instellen. Je kan met 1 klik, deze overgang toepassen op heel je presentatie; klik **'Overal toepassen'** 

## Animaties instellen

Overgangen zijn leuke effecten die op de dia's verschijnen, animaties zijn effecten op de onderdelen van een dia (tekst, afbeeldingen...)

Kies een onderdeel waarop je een animatie wil toepassen en klik bovenaan op **'Animaties'**. Kies een leuke animatie uit het menu, en stel eventueel nog extra **'Effectopties'** in.

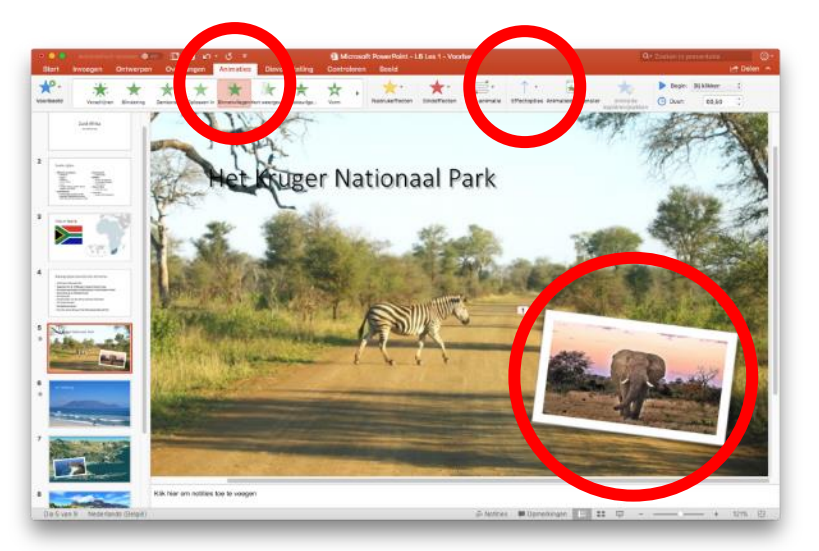

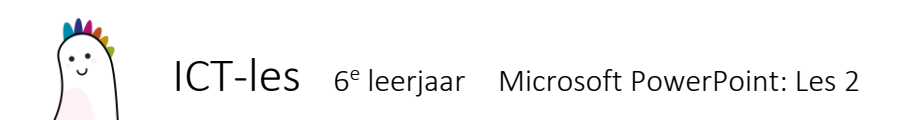

## Een link naar een video toevoegen

Het is leuk als je een kort filmfragment in je presentatie brengen. Een handige manier is om een link naar een YouTube-filmpje toe te voegen.

Als je het filmpje gevonden hebt, klik je bovenaan om de hyperlink te selecteren. Klik met rechts op de link en kies **'Kopiëren'**.

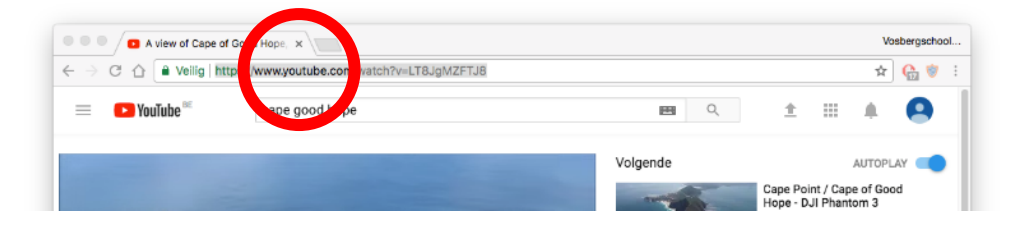

Selecteer een object (een stukje tekst, een foto...) en klik met rechts. Kies **'Hyperlink...'** en plak bij **'Adres'** de link die je zonet gekopieerd hebt.

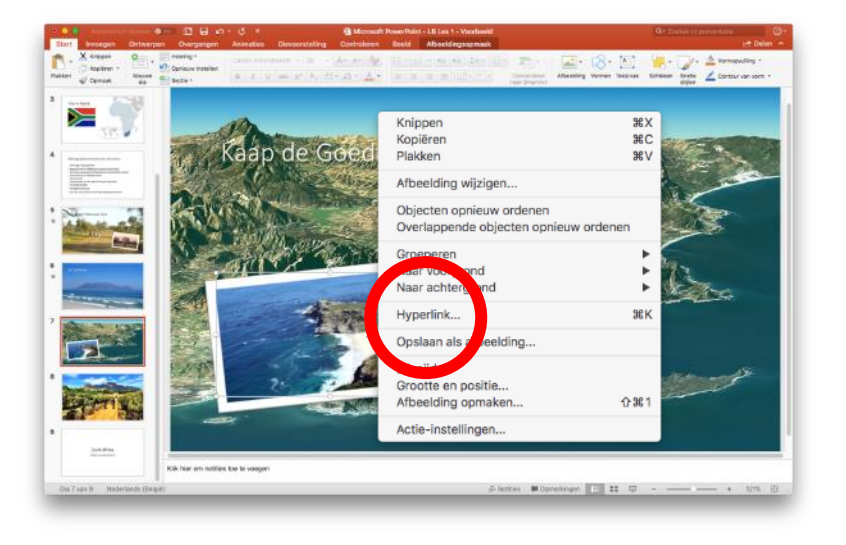

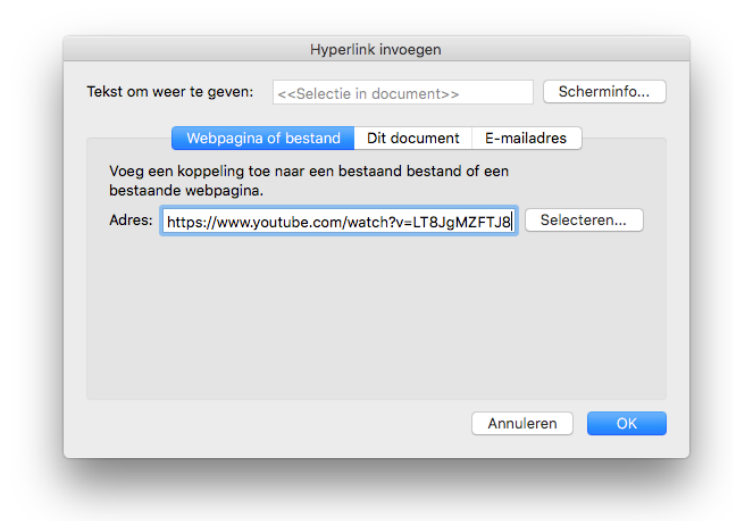